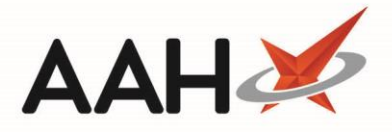

## Marking a Prescription in a Location

You can only move a prescription to a location if it has already been marked as *Dispensed* from the Prescription Tracking Update module.

- 1. From the ProScript Connect Search screen, press [CTRL+S].
- 2. This highlights the search field in the top left-hand corner.

| ProScript Connect<br>18 July 2017 09:38 | Responsible Pharmacist Victoria Smith   User Vi                                                     | ctoria Smith 🗕 🗖 🗙 |
|-----------------------------------------|----------------------------------------------------------------------------------------------------|--------------------|
| My shortcuts +                          | Causto Wastellaw Massara                                                                            |                    |
| Redeem Owings                           | Search worknow Manager                                                                              |                    |
| F2<br>Reprints<br>F6                    | Search Patient - Hide Advanced Search                                                               |                    |
| Ordering<br>F7                          | Show Humans Show Pets Show Deleted                                                                  |                    |
| MDS Scripts Due                         | Enter patient surname, forename, dob 🔹 🔍 🚺 F1 - Add Patient Edit Patient                            |                    |
| Overdue Scripts                         |                                                                                                    |                    |
| Stock                                   | Recently Viewed Patients                                                                            |                    |
| MDS<br>F11                              |                                                                                                    |                    |
| ETP                                     |                                                                                                    |                    |
| SDM<br>Ctrl M                           |                                                                                                    |                    |
| RMS<br>Ctrl R                           |                                                                                                    |                    |
| Training                                |                                                                                                    |                    |
|                                         |                                                                                                    |                    |
|                                         |                                                                                                    |                    |
|                                         | 2 Scripts today - 1 Item today                                                                      |                    |
|                                         | 5 owings over 6 months old<br>Scrints for 61 Emergency Supply Items overdue - Click to View         |                    |
|                                         | 30 repeat private script episodes have been dispensed and require your attention                    | proscript          |
|                                         | Stock Availability Count Progress Overdue<br>ProScript Connect Service Desk Number : 0845 634 2 634 | connect            |
|                                         |                                                                                                    | -                  |

- 3. Scan the prescription you want to assign to a location.
- 4. The Prescription Tracking Edit window for the scanned prescription displays.

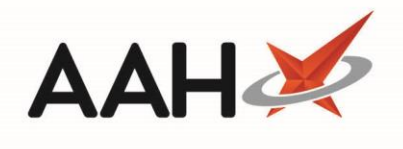

| Prescription Tracking Edit – 🗖 🗙                                                                                                    |  |  |  |  |  |  |  |  |
|----------------------------------------------------------------------------------------------------|--|--|--|--|--|--|--|--|
| FAAL, GERALD (Mr)   DOB 07 Jun 1981   NHS No   944 637 0884   PAVING   3 OWINGS     3 STRONNELL CLOSE LUTON, London, LU2 9AS   Age   36 years 1 month   EPS Status   Image: Comparison of the status of the status of th |  |  |  |  |  |  |  |  |
| Current Prescription Status: Dispensed Tracking Number: PT31414                                                                                                    |  |  |  |  |  |  |  |  |
| New Status: Dispensed                                                                                                    |  |  |  |  |  |  |  |  |
| Locations                                                                                                    |  |  |  |  |  |  |  |  |
| F4 - Select Location 💌                                                                                                    |  |  |  |  |  |  |  |  |
|                                                                                                    |  |  |  |  |  |  |  |  |
|                                                                                                    |  |  |  |  |  |  |  |  |
|                                                                                                    |  |  |  |  |  |  |  |  |
|                                                                                                    |  |  |  |  |  |  |  |  |
|                                                                                                    |  |  |  |  |  |  |  |  |
|                                                                                                    |  |  |  |  |  |  |  |  |
|                                                                                                    |  |  |  |  |  |  |  |  |
| F9 - Edit Prescription 🗸 F10 - Save 🗶 Cancel                                                                                                    |  |  |  |  |  |  |  |  |

## 5. Press [F4 – Select Location].

6. A list of available locations displays.

| Prescription Tracking Edit                                                                                                    |  |  |  |  |  |  |  |  |
|----------------------------------------------------------------------------------------------------|--|--|--|--|--|--|--|--|
| FAAL, GERALD (Mr)   DOB 07 Jun 1981   NHS No   944 637 0884   PANTE   3 OWINGS     3 STRONNELL CLOSE LUTON, London, LU2 9AS   Age   36 years 1 month   EPS Status   • |  |  |  |  |  |  |  |  |
| Current Prescription Status: Dispensed Tracking Number: PT31414                                                                                                    |  |  |  |  |  |  |  |  |
| Locations     F4 - Select Location ▼     CD Cabinet     Insulin Fridge     Fridge     Stock Room     Blue Basket     Basket     Dispensing Robot                      |  |  |  |  |  |  |  |  |
| F9 - Edit Prescription 🗸 F10 - Save 🔀 Cancel                                                                                                    |  |  |  |  |  |  |  |  |

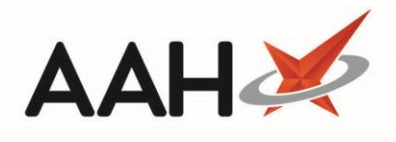

7. Select a location, which then displays above the button.

| Prescription Tracking Edit                                                                                                    | -    |       | ×      |  |  |  |  |  |
|----------------------------------------------------------------------------------------------------|------|-------|--------|--|--|--|--|--|
| FAAL, GERALD (Mr) DOB 07 Jun 1981 NHS No 944 637 0884   3 STRONNELL CLOSE LUTON, London, LU2 9AS Age 36 years 1 month EPS Status | 3 OW | /INGS | $\sim$ |  |  |  |  |  |
| Current Prescription Status: Dispensed Tracking Number: PT31414                                                                  |      |       |        |  |  |  |  |  |
| New Status: Dispensed                                                                                                    |      |       |        |  |  |  |  |  |
| Clocations                                                                                                    |      |       |        |  |  |  |  |  |
| Blue Basket X<br>F4 - Select Location                                                                                            |      |       |        |  |  |  |  |  |
| F9 - Edit Prescription 🗸 F10 - Sa                                                                                                | ve   | 🗙 Car | ncel   |  |  |  |  |  |

8. Press [F10 – Save].

## **Revision History**

| Version Number | Date              | Revision Details | Author(s)            |
|----------------|-------------------|------------------|----------------------|
| 1.0            | 26 September 2019 |                  | Joanne Hibbert-Gorst |
|                |                   |                  |                      |
|                |                   |                  |                      |

## **Contact us**

For more information contact: **Telephone: 0344 209 2601** 

Not to be reproduced or copied without the consent of AAH Pharmaceuticals Limited 2019.

3